#### **EMFAC-HK Version 2.1**

Running Without the GUI

# Objectives

- Describe/illustrate EMFAC-HK v 2.1 input file format and keywords
- Provide general description of the input file format to facilitate creating/modifying input files outside of the GUI.
- Provide steps to run EMFAC-HK Version 2.1 without using the GUI (i.e., non-interactively or "batch" mode)
- Perform example

#### Components

#### • EMFAC-HK V2.1 Input file Format

- Structure of input Files
- Keywords
- Running using an input file
- Batch mode use of EMFAC-HK

### EMFAC-HK Version 2.1 Sample Input File (Basic Scenario)

| HK_2015_2020_2030_Burden.inp - Notepad                                                                                                    |             |
|----------------------------------------------------------------------------------------------------|-------------|
| File Edit Format View Help                                                                                                    |             |
| EmfacHK21-Header<br>Version 2 1 0 0<br>Scenario-Count 1<br>End-Header<br>Begin-Scenario 1<br>Title Hong Kong SAR Annual 3 CYrs 2015 to 2030 Default Title<br>Program-Mode Burden<br>Area-Method One-County<br>Area-Type SAR<br>Area-Number 38 [Hong Kong SAR]<br>HC-Mode VOC<br>PM-Mode PM10<br>CYr 2015 2020 2030<br>MYr All<br>Vehicles PC TAXI LGV3 LGV4 LGV6 HGV7 HGV8 PLB PV4 PV5 NFB6 NFB7 NFB8 FBSD<br>Season Annual<br>Burden-Reports CSV_Standard BCD<br>Burden-Daily<br>Burden-Speeds 5<br>End-Scenario | FBDD MC     |
|                                                                                                    | Ln 1, Col 1 |

#### Annotated Sample Input File (Basic Scenario)

| 😗 L   | ltraEdit - [C:\Documents and Settings\Arney\My Documents\My Projects\ERG\EMFAC\HongKong\2012\Task 2 - Training\Task 2.2 - HK Trainin 🔳 🔲                                                                                                    | × |
|-------|----------------------------------------------------------------------------------------------------|---|
| 🧕 I   | ile Edit Search Insert Project View Format Column Macro Scripting Advanced Window Help 📃 🗗                                                                                                    | × |
| : 😭   | 🔶 🔶 🚍 🚍 🍳 💁 🖹 🚔 👪 🖹 🔚 🗶 🌒 比 🕞 🥥 🐁 🕞 📇 ,277) 🔹 🖬 🐁 🐇 😓 🚍 🗂 🖱 🔍 🌒 🌻 🏹 🏹                                                                                                    |   |
| i ci  | Documents and Settings\Arney\N 💽 🚽 : 🖸 🐄 W 🛐 🢡 🎇 N 🎰 ॐ 🍠 🐺 🔚 🔟 🙆 📳 🔛 😫 📰 🔛 🙀 📰                                                                                                    |   |
| ιx    | Open Files 🗸 🗸                                                                                                    | x |
| •     | Example_From_Editor.inp ×                                                                                                    |   |
|       | Q.       100       100       110       120       13         I EmfacHK2l-Header       I EMFAC-HK Header       (Same for BC and IM Versions)       13         I EmfacHK2l-Header       I EMFAC-HK Header       (Same for BC and IM Versions)       13         I EmfacHK2l-Header       I EMFAC-HK Header       (Same for BC and IM Versions)       140       120       13         I EmfacHK2l-Header       I Version Which Created Input File       I Version Which Created Input File       15       16       16       16       16       17       17       17       17       17       17       17       17       17       17       17       17       17       17       17       17       17       17       17       17       17       17       17       17       17       17       17       17       17       17       17       17       17       17       17       17       17       17       17       17       17       17       17       17       17       17       17       17       17       17       17       17       17       17       17       17       17       17       17       17       17       17       17       17       17       17 <td></td> |   |
|       | * Area-Method One-County · · · · · · · · · · · · · · · · · · ·                                                                                                    |   |
|       | 12       PM-Mode PM10       ! PM-Mode PM30, PM10, or PM2.5         13       CYr 2015 2020 2030       ! Scenario Calendar Years: 2015, 2020, 2030         14       . MYr All       ! Scenario Model Years: All typically                                                                                                    |   |
|       | Vehicles PC TAXI LGV3 LGV4 LGV6 HGV7 HGV8 PLB PV4 PV5 NFB6 NFB7 NFB8 FBSD FBDD MC ! Vehicle Classes to Run<br>if ···Season Annual ·····! Season<br>···Burden-Reports CSV_Standard BCD ! Burden-Reports: CSV_Standard, BCD, Weight, Detail_ModelYear, Detail_TechGroup, Detail_Speeds<br>···Burden-Daily ·····! Frequency of Output: Burden-Daily or Burden-Hourly<br>···Burden-Speeds 5 ·····! Burden Speed Bins: 1, 5, or 10 (KPH or MPH?)<br>End-Scenario ·····! End of Scenario #1                                                                                                    | ~ |
| 32    |                                                                                                    |   |
| <br>h |                                                                                                    |   |
| For H | elp, press F1 Ln 15, Col 47, C0 DO5 Mod: 4/18/2012 8:32:48 PM File Size: 1500 INS CAP                                                                                                    |   |

#### EMFAC-HK Version 2.1 Input Format Scenario Data Edits

|     |                                | А                   |
|-----|--------------------------------|---------------------|
| 1   | scenario data                  |                     |
| ! B | EGIN-SCENARIO-PROGDATA (# Data | Items)              |
| 1   | BEGIN-DATA-ITEM (Repeat        | for each data item) |
| 1   | DATATYPE                       | 19 PopTotal         |
| 1   | APPLIES-TO CYR                 | 2010                |
| 1   | APPLIES-TO SEASON              | Summer              |
| 1   | APPLIES-TO AREA-METHOD         | One-County          |
| 1   | APPLIES-TO AREA-TYPE           | SAR                 |
| 1   | APPLIES-TO AREA-NUMBER         | 38                  |
| 1   | APPLIES-TO VEHICLE             | PC                  |
| 1   | APPLIES-TO MYR                 | All                 |
| 1   | APPLIES-TO AGES                | All                 |
| 1   | APPLIES-TO EXH-TECH-GROUP      | 23                  |
| 1   | APPLIES-TO EVAP-TECH-GROUP     | 15                  |
| 1   | APPLIES-TO FUEL                | Gas                 |
| 1   | REAL-VALUE                     | nn.nn               |
| 1   | INTEGER-VALUE                  | nn                  |
| 1   | BEGIN-REAL-ARRAY               | nn                  |
| 1   |                                | values.nn           |
| 1   | END-REAL-ARRAY                 |                     |
| 1   | END DATA-ITEM                  |                     |
| ! E | ND-SCENARIO-PROGDATA           |                     |

#### **EMFAC-HK** Data Types

| DataType | Keyword                  | Description                                  | DataType | Keyword                   | Description                          |
|----------|--------------------------|----------------------------------------------|----------|---------------------------|--------------------------------------|
| 1        | Torreno resturno         |                                              | 19       | PopTotal                  | Population Total                     |
|          | Temperature              | Temperature                                  | 20       | PopVehicle                | Pop by Vehicle Class                 |
| 3        | RelativeHumidity         | Relative Humidity                            | 21       | PopVehicleFuel            | Pop by Vehicle Class, Fuel           |
| 5        | RVP                      | Gasoline RVP                                 | 22       | PopVehicleFuelAge         | Pop by Vehicle Class, Fuel, Hr       |
| 7        | SpeedFractions           | Speed Distribution by Hr                     | 23       | AccrualTotal              | Accrual Total                        |
| q        | FxhaustTechFrac          | Exhaust Technology Group<br>Fractions        | 24       | AccrualVehicle            | Accr by Vehicle Class                |
| 10       |                          |                                              | 25       | AccrualVehicleFuel        | Accr by Vehicle Class, Fuel          |
| 10       | EvapTechFrac<br>VMTTotal | Evap Technology Group Fractions<br>VMT Total | 26       | AccrualVehicleFuel<br>Age | Accr by Vehicle Class, Fuel, Hr      |
| 12       | VMTVehicle               | VMT by Vehicle Class                         |          | Interim IMConstant        |                                      |
| 13       | VMTVehicleFuel           | VMT by Vehicle Class. Fuel                   | 27       | s                         | Interim IM Constants                 |
|          |                          |                                              | 28       | IdleTotal                 | Idle Time Total                      |
|          |                          |                                              | 29       | IdleVehicle               | Idle Time by Vehicle Class           |
| 14       | VMIVehicleFuelHour       | VIVIT by Vehicle Class, Fuel, Hr             | 30       | IdleVehicleFuel           | Idle Time by Vehicle Class, Fuel     |
| 15       | TripsTotal               | Trips Total                                  |          | IdleVehicleFuelHo         |                                      |
| 16       | TripsVehicle             | Trips by Vehicle Class                       | 31       | ur                        | Idle Time by Vehicle Class, Fuel, Hr |
| 17       | TripsVehicleFuel         | Trips by Vehicle Class, Fuel                 | 32       | RawPop                    | Raw (Baseline) Pop                   |
|          |                          |                                              | 33       | RawAccrual                | Raw Accrual                          |
| 10       | Tring)/abicloEugl/lour   | Tring by Vahiela Class, Fuel, Ur             | 34       | RawTrips                  | Raw Trips                            |
| 10       | InpsvenicierueiHour      | The sy vehicle Class, Fuel, Hr               | 35       | RawGrowth                 | Raw Pop Growth                       |

Note: Datatype codes are the same as EMFAC-HK v 1.2

# Annotated Sample Input File (HK\_2015\_M&HGV\_speed.inp)

| HK_2015_M&HGV_speed (annotated).inp - Notepad                                                                                                    |   |
|----------------------------------------------------------------------------------------------------|---|
| File Edit Format View Help                                                                                                    |   |
| EmfacHK21-Header<br>Version 2 1 0 0<br>Scenario-Count 1                                                                                                    |   |
| End-Header<br>Begin-Scenario 1<br>Title Hong Kong SAR Annual CYr 2015 Default Title<br>Program-Mode Burden<br>Area-Method One-County<br>Area-Type SAR<br>Area-Number 38 [Hong Kong SAR]                                                                                                    |   |
| HC-Mode VOC<br>PM-Mode PM10<br>CYY 2015<br>MYY All<br>Vehicles PC TAXI LGV3 LGV4 LGV6 HGV7 HGV8 PLB PV4 PV5 NFB6 NFB7 NFB8 FBSD FBDD MC<br>Season Annual<br>Burden-Reports CSV_Standard BCD<br>Burden-Daily                                                                                                    | E |
| Burden-Speeds 5<br>End-Scenario<br>Begin-Scenario-ProgData 2<br>Begin-Data-Item<br>DataType 7 SpeedFractions<br>Applies-To CYr 2015<br>Applies-To Area-Method One-County<br>Applies-To Area-Type SAR<br>Applies-To Area-Number 38 [Hong Kong SAR]<br>Applies-To Area-Number 38 [Hong Kong SAR]<br>Applies-To Vehicle HGV7<br>Integer-Value 5 ! SpeedBin Increment (1, 5, or 10 kph)<br>Begin-Real-Array<br>Dims 18 24 1 1 ! Array Dimensions 18 cols x 24 rows (18 Speed bins for 24 hours)<br>Data                                                                                                    |   |
| 5.0000001E-02 0 0 0.25 0 0 0.2 0.25 0.25 0 0 0 0 0 0 0 0 0 0 ! Speed Bin 1-18, Hour 1<br>5.0000001E-02 0 0 0.25 0 0 0.2 0.25 0.25 0 0 0 0 0 0 0 0 0 0 ! Speed Bin 1-18. Hour 2<br>5.0000001E-02 0 0 0.25 0 0 0.2 0.25 0.25 0 0 0 0 0 0 0 0 0 0 ! Speed Bin 1-18. Hour 3<br>5.0000001E-02 0 0 0.25 0 0 0.2 0.25 0.25 0 0 0 0 0 0 0 0 0 0 ! Speed Bin 1-18. Hour 4<br>5.0000001E-02 0 0 0.25 0 0 0.2 0.25 0.25 0 0 0 0 0 0 0 0 0 0 ! Speed Bin 1-18. Hour 4<br>5.0000001E-02 0 0 0.25 0 0 0.2 0.25 0.25 0 0 0 0 0 0 0 0 0 0 ! Speed Bin 1-18. Hour 5<br>5.0000001E-02 0 0 0.25 0 0 0.2 0.25 0.25 0 0 0 0 0 0 0 0 0 0 ! Speed Bin 1-18. Hour 5<br>5.0000001E-02 0 0 0.25 0 0 0.2 0.25 0.25 0 0 0 0 0 0 0 0 0 0 ! Speed Bin 1-18. Hour 6<br>5.0000001E-02 0 0 0.25 0 0 0.2 0.25 0.25 0 0 0 0 0 0 0 0 0 0 ! Speed Bin 1-18. Hour 7<br>5.0000001E-02 0 0 0.25 0 0 0.2 0.25 0.25 0 0 0 0 0 0 0 0 0 0 ! Speed Bin 1-18. Hour 7<br>5.0000001E-02 0 0 0.25 0 0 0.2 0.25 0.25 0 0 0 0 0 0 0 0 0 0 ! Speed Bin 1-18. Hour 7<br>5.0000001E-02 0 0 0.25 0 0 0.2 0.25 0.25 0 0 0 0 0 0 0 0 0 0 0 ! Speed Bin 1-18. Hour 9<br>0 0 0 0 0 0 0 0 0 0 0 0 0 0 0 0 0 0 0 | - |
|                                                                                                    | Þ |
| Ln 32, Col 17                                                                                                    |   |

## Running EMFAC-HK Non-Interactively (i.e., Bypassing the GUI)

- Purpose: users who have already created input files and want to run without going through the GUI (i.e., execute the program from the command window or a batch file).
- Find out where EMFAC-HK is installed on your system
  - "C:\Program Files\EMFACHK21" (Windows XP)
  - "C:\Program Files (x86)\EMFACHK21" (Windows 7)
- Use a text editor (i.e., notepad, etc.) and create a batch file to house the non-interactive batch file commands
  - Notepad emfac.bat
- Use the "set" command to create a shortcut to the EMFAC-HK located on your computer.
- Example:
  - set Emfac21BC="C:\Program
    Files\EmfacHK21\EmfacHKV2\_1\_BC.exe" (Windows XP)
  - set Emfac21IM="C:\Program Files
     (x86)\EmfacHK21\EmfacHKV2\_1\_I&M.exe" (Windows 7)

### Running EMFAC-HK Non-Interactively (i.e., Bypassing the GUI)

- Executing input files one at a time:
  - %Emfac21IM% -exit HK\_2015\_2020\_2030\_Burden.inp
- Executing multiple files at a time:
  - %Emfac21IM% -batch HK\_2015\_2020\_2030\_Burden.inp HK\_2015\_Burden\_by\_Hour.inp HK\_2015\_change\_pop\_VKT.inp HK\_2015\_Conformity\_Trip.inp

#### Running EMFAC-HK Non-Interactively (One-at-a-Time Example)

| 📕 batchrun.bat - Notepad                                                                                                    |   |
|----------------------------------------------------------------------------------------------------|---|
| File Edit Format View Help                                                                                                    |   |
| <pre>set Emfac21IM="C:\Program Files (x86)\EmfacHK21\EmfacHKV2_1_I&amp;M.exe" rem Execute individual Files using "-exit" %Emfac21IM% -exit HK_2015_2020_2030_Burden.inp %Emfac21IM% -exit HK_2015_Burden_by_Hour.inp %Emfac21IM% -exit HK_2015_change_pop_VKT.inp %Emfac21IM% -exit HK_2015_EMFAC.inp %Emfac21IM% -exit HK_2015_EUROV_Fraction.inp %Emfac21IM% -exit HK_2015_RH.inp %Emfac21IM% -exit HK_2015_rhp_changed_only.inp %Emfac21IM% -exit HK_Base_2015 (2).inp %Emfac21IM% -exit HK_Base_2015 (4).inp %Emfac21IM% -exit HK_Base_2015_by_hour.inp %Emfac21IM% -exit HK_Base_2015_by_hour.inp %Emfa</pre> |   |
|                                                                                                    | ~ |

### Running EMFAC-HK Non-Interactively (Batch Example)

| 👼 batchrun.bat - Notepad                                                                                                    |   |
|----------------------------------------------------------------------------------------------------|---|
| File Edit Format View Help                                                                                                    |   |
| set Emfac21IM="C:\Program Files (x86)\EmfacHK21\EmfacHKV2_1_I&M.exe"<br>rem Execute Multiple Files in Batch Mode<br>%Emfac21IM% -batch file1.inp file2.inp filen.inp |   |
|                                                                                                    | ~ |